## How to use Minitab statistical software on NMIT PCs and personal computers

\*\*Minitab software available on all NMIT campus Lab/Open Access PCs – Licensed for Aquaculture and Viticulture student/staff ONLY

## On a NMIT Campus PCs

1. Please open Minitab application and follow on screen instructions to Sign In

| 📶 Minitab - Untitled     |                     |                         |                             |             |
|--------------------------|---------------------|-------------------------|-----------------------------|-------------|
| File Edit Data Calc Stat | Graph View Help Ass | stant Predictive Ar     | alytics Module Addit        | ional Tools |
| i 🔁 🖯 🚔 🕹 🗋 🗂 🕤          | - 🗆 🗛 🐴 🕗 😯         | <i>f</i> x              | 🛅 🛃 🍕 🗶                     |             |
| Navigator                | •                   |                         |                             |             |
|                          |                     |                         |                             |             |
|                          | Authentication Re   | quired                  |                             | ×           |
|                          | You are signed out  |                         |                             |             |
|                          | Choose Sign In to a | uthenticate using the I | Minitab License Portal.     |             |
|                          | Alternatively, you  | an choose Change Lice   | ense to modify your license | e type.     |
|                          | Sig                 | ı In                    | Change License              |             |
|                          |                     |                         |                             |             |

2. For student, please use your NMIT email address and go next.

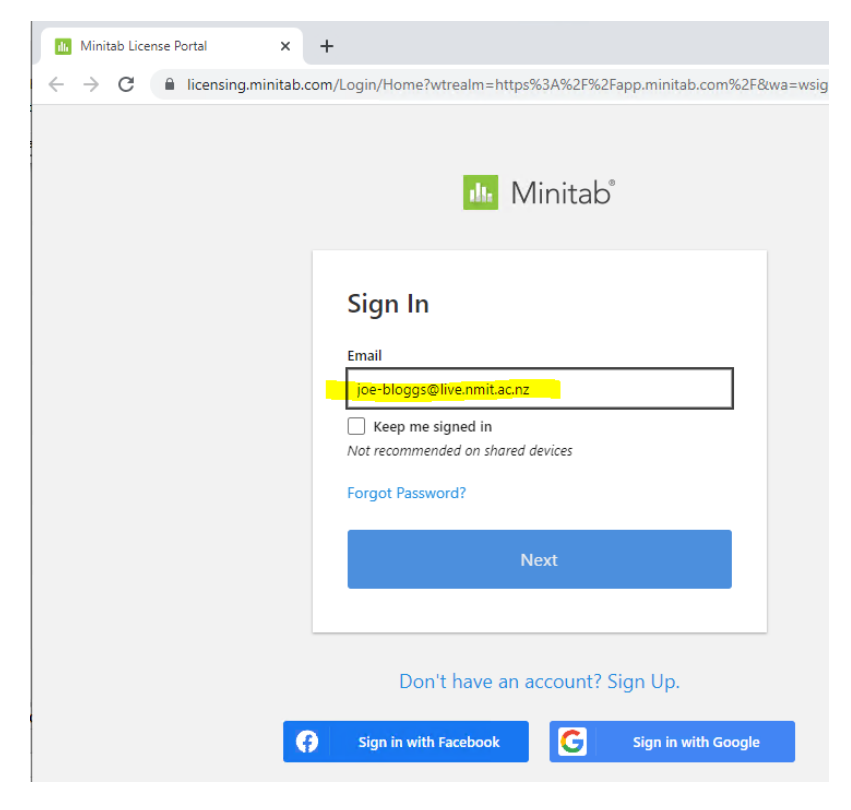

3. For staff, please use your email address and go next

| Minitab License Portal X                                          | +                                                               |   |
|-------------------------------------------------------------------|-----------------------------------------------------------------|---|
| $\leftarrow$ $\rightarrow$ C $\blacksquare$ licensing.minitab.com | m/Login/Home?wtrealm=https%3A%2F%2Fapp.minitab.com%2F&wa=wsigni | Ŀ |
|                                                                   | Minitab <sup>®</sup>                                            |   |
|                                                                   | Sign In<br>Email<br>                                            |   |
|                                                                   | Next                                                            |   |
|                                                                   | Don't have an account? Sign Up.                                 |   |
| 6                                                                 | Sign in with Facebook Sign in with Google                       |   |
| Minitab License Portal                                            | × +                                                             |   |
| ← → C 🔒 licensing.mir                                             | nitab.com/?authstatus=1&mode=QC                                 |   |
|                                                                   |                                                                 |   |
|                                                                   | Minitab ≥<br>You are signed in<br>Please close this tab.        |   |

4. You will see your name in the top right-hand corner once you sign in as below

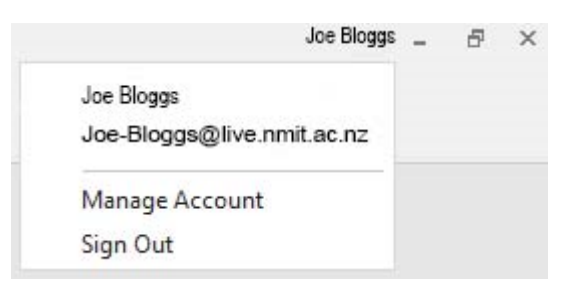

Minitab is now available as a Web app (access via web browser no app need install)

- 1. Go to <u>https://app.minitab.com/</u>
- 2. Sign in with your NMIT email and password and just follow the on screen instructions

## How to download install Minitab desktop app to your personal computer

1. Go to <a href="https://licensing.minitab.com/account">https://licensing.minitab.com/account</a>

© 2023 Minitab, LLC. All Rights Reserved.

- 2. Sign in with your NMIT email address and password
- 3. Download and install the app to you own device

| <b>±</b>                                                                                                    |                                                                                                    | *                                                                                                    |
|----------------------------------------------------------------------------------------------------|----------------------------------------------------------------------------------------------------|----------------------------------------------------------------------------------------------------|
| Personal Information<br>Review or update your web account<br>nformation.<br>User Information<br>Account Information                      | My Products<br>Access your subscriptions.<br>Minitab © Statistical Software<br>Minitab Education Hub  | Licensing<br>Create or renew your multi-user licenses<br>and manage access to your web<br>products.<br>Multi-user Licensing<br>Web Products |
| 3                                                                                                    | 0                                                                                                    | ٩                                                                                                    |
| Account Activity<br>Submit and track online support<br>requests and review recent online<br>orders.<br>Support Requests<br>Order History | Downloads<br>Download installation files and<br>templates for all your Minitab products.<br>Downloads | Security<br>Review or update your security settings.<br>Revoke All Sessions                                                                 |
| My Products                                                                                                    |                                                                                                    |                                                                                                    |
| Nelson Marlboroug                                                                                                    | Jh Institute of Technology L                                                                          | imited                                                                                                    |
| Minitab <sup>®</sup>                                                                                                    |                                                                                                    |                                                                                                    |
| Expires 29/2/2024                                                                                                    |                                                                                                    | Open Web App Download Desktop App                                                                                                    |
| Expires 29/2/2024                                                                                                    |                                                                                                    | Open Web App Download Desktop App The desktop app is Windows (64-bit) only                                                                  |
| Expires 29/2/2024                                                                                                    |                                                                                                    | Open Web App Download Desktop App<br>The desktop app is Windows (64-bit) only                                                               |

4. Open the app after install and sign into the app using your NMIT email and password